## **Club** Transfer

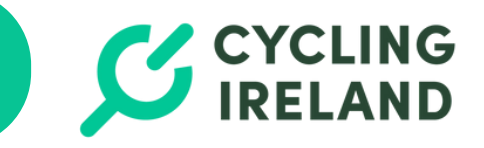

To renew your Cycling Ireland membership, a Club official can do this for you or you can follow the steps below to renew yourself..

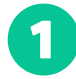

Go to membership.cyclingireland.ie and click on Sign In

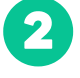

Go to **Club Management** from the Top Level Menu and then **Transfers** in the Left Menu Bar

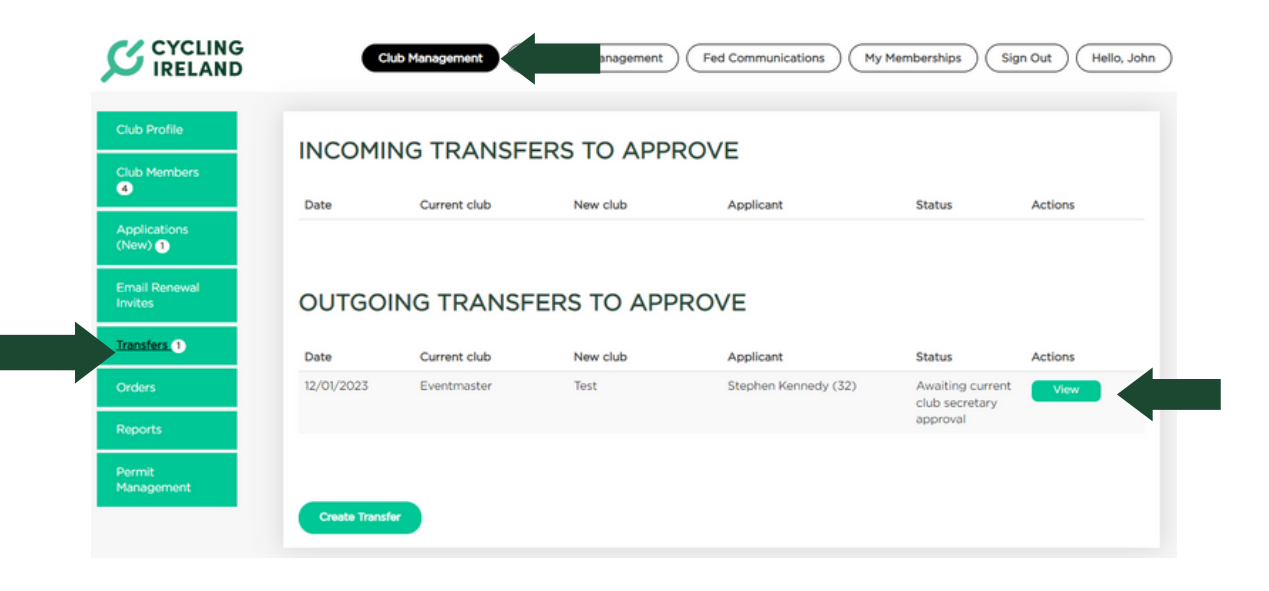

3

In the Incoming and outgoing sections you can **View** applications. This will show you the applicant details and you can either Approve or Deny the Transfer

## TRANSFER APPLICATION

| Approve    | Decline    | ) |  |  |  |
|------------|------------|---|--|--|--|
| Birth Date | 10.09.1990 |   |  |  |  |
| Last Name  | Kennedy    |   |  |  |  |
| First Name | Stephen    |   |  |  |  |

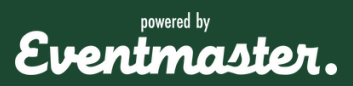

## **Club Transfer**

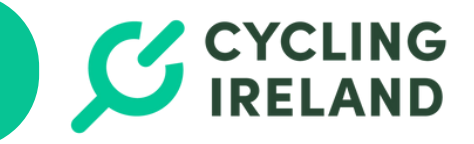

Both you and the Club Secretary for the other Club will need to approve the application. They will also be alerted by email that they have a transfer application to review.

You can manually transfer any member by clicking on **Transfers** and then **Create Transfer** 

| ofile    | INCOMI                    | NG TRANSFI                  | ERS TO APPR | OVE                               |                                                          |                 |
|----------|---------------------------|-----------------------------|-------------|-----------------------------------|----------------------------------------------------------|-----------------|
| embers   |                           |                             |             |                                   |                                                          |                 |
|          | Date                      | Current club                | New club    | Applicant                         | Status                                                   | Actions         |
| enewal   | OUTGOI                    | ING TRANSF                  | ERS TO APPI | ROVE                              |                                                          |                 |
| D enewal | OUTGOI                    |                             | ERS TO APPI | ROVE                              | (h) a                                                    | A               |
| Denewal  | OUTGOI                    | Current club                | ERS TO APPI | Applicant                         | Status                                                   | Actions         |
| D enewal | <b>Date</b><br>12/01/2023 | Current club<br>Eventmaster | New club    | Applicant<br>Stephen Kennedy (32) | Status<br>Awaiting current<br>club secretary             | Actions<br>View |
| D enewal | <b>Date</b> 12/01/2023    | Current club<br>Eventmaster | New club    | Applicant<br>Stephen Kennedy (32) | Status<br>Awaiting current<br>club secretary<br>approval | Actions<br>View |

6

5

Enter in the Name/Licence Number of the person you would like to transfer and select Search. You will then need to select the new club the person wishes to transfer to. Click on Process Transfer to finalise.

| CREATE TRANSFER                              |                                                            |  |  |  |
|----------------------------------------------|------------------------------------------------------------|--|--|--|
| 23LC0001                                     | First/Last Name Date of Birth (dd.mmyyyy) Search Clear     |  |  |  |
| Licence Number<br>Full Name<br>Date of Birth | 23LC0001 Process Transfer<br>Stephen Kennedy<br>10/09/1990 |  |  |  |
| *New club                                    | Cycling Ireland Test                                       |  |  |  |
| Reason for Transfer<br>(optional):           | Reason for Transfer (optional)                             |  |  |  |

The transfer will then appear for the other/new Club Secretary to approve. Once the other Club Secretary approves the transfer it will be finalised.

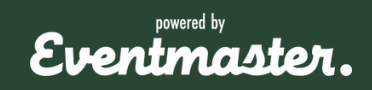